Elisa Terrizzi (Host, me)

Muto Al

Unmute Al

Chat

Participants (1)

*‰* 🗹

More N

Zoom Meeting ID: 555-891-0923

(i)

Per prevenire comportamenti inadeguati degli studenti durante i meeting, è opportuno che i messaggi in chat siano visibili a tutti o che ciascun alunno possa chattare solo con il docente.

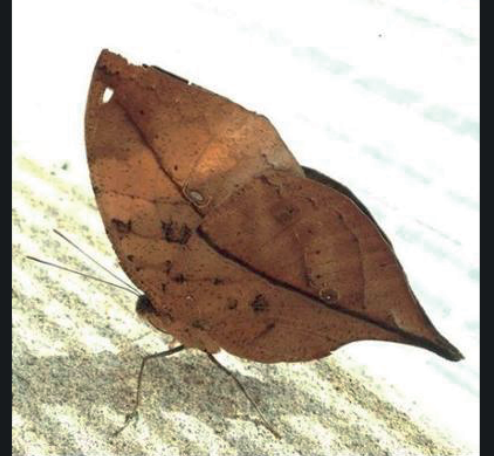

Clicchiamo sul pulsantino con i 3 puntini posto in basso a sinistra nella sezione chat

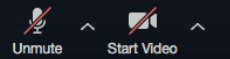

Art 1 1 Anage Participants Share Screen Chat

bat Becord R

End Meeting

To: Everyone Type message here...

Chat

Save Chat

To: Everyone

Type message here.

Participant Can Chat With

Everyone publicly

Everyone publicly and privately

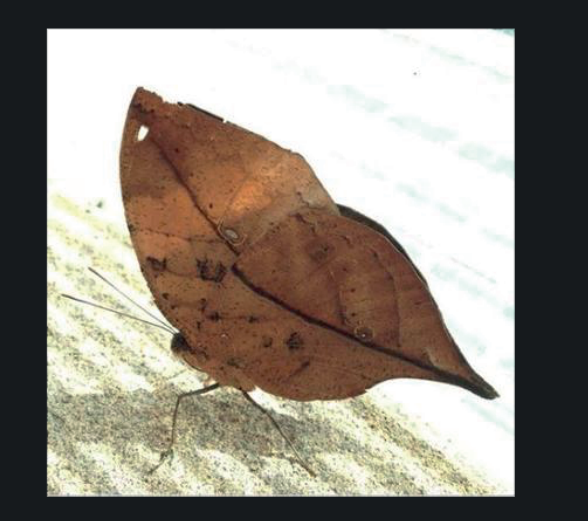

<u>••</u> 1

Zoom

Si aprirà un menu a tendina in cui sono presenti 4 opzioni. Selezioniamo quindi quella che preferiamo utilizzare.

NESSUN PARTECIPANTE PUÒ CHATTARE
I PARTECIPANTI POSSONO CHATTARE SOLO CON IL DOCENTE
TUTTI POSSONO CHATTARE SOLO PUBBLICAMENTE
TUTTI POSSONO CHATTARE PUBBLICAMENTE E PRIVATAMENTE

Unmute Start Video

## 🖸 🎂 🕲 🛜 🖾 Dom 19:18 ् 📿 😑

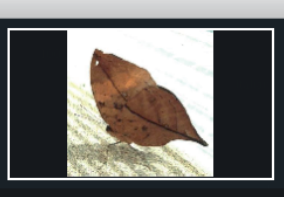

Zoom

È inoltre possibile rimuovere un utente dal meeting. Basta fare click col pulsante destro del mouse sul nome dell'utente in questione e selezionare la voce REMOVE

Un utente rimosso non potrà più accedere a quel meeting.

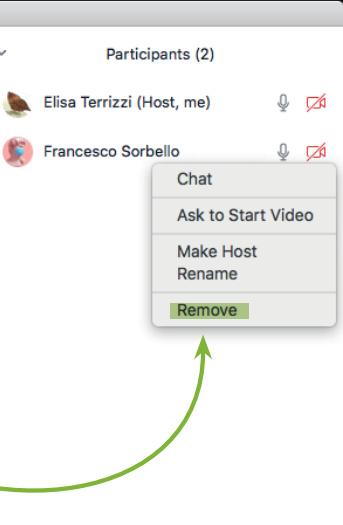

Unmute Al

Chat

More ~

 $(\cdots)$ 

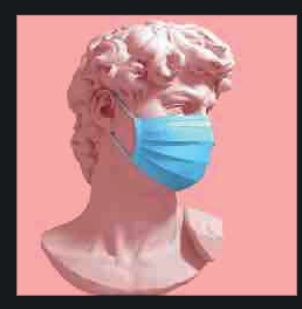

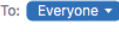

Mute A